Jyderup Bridgeklub

Bestyrelsesmøde hos Hanne Knudsen d. 11. februar 2013 kl. 19:30.

Til stede: Hanne Knudsen Lene Holst Jens Lundberg Heidi Quist Nielsen Lone Skov Jensen Gunna Steffensen

Fraværende:

Birgitte Sørensen

Dagsorden:

Referat godkendt fra sidste møde. Gamle kort fra klubben uddeles til Jyderup skole af Hanne. Vedr. Åbent husarrangement i feb. Dato fremrykkes til 7 april. Opslag sættes op.

### 1. Siden sidste bestyrelsesmøde.

- a. Indbydelse til Copenhagen bridge, er sendt til alle via mail.
- b. Jens vil gerne på udvidet turneringslederkursus, dette er selvfølgelig ok. Klubben er fint repræsenteret i diverse turneringer. Distriktes hjemmeside er lavet om: Rubrik med klubber; links til div. Klubber.

## 2. IT.

- a. Vedhæftet som bilag.
- b. Vedhæftet som bil

## 3. Økonomi.

a. Indestående: Kr. 24391,00 Div. Mindre udgifter løbende. Køb af materiale såsom meldekasser m.m.

## 4. Turneringer.

a. Makkerparturnering.

| A-rækken: | 5 borde |
|-----------|---------|
| B-rækken: | 5 borde |
| C-rækken: | 4 borde |

- b. Holdturnering fung. fint.
- c. Indbydelse til sideløbende turnering samme dag som TOP 16. 16 maj. Gunna laver opslag.
- d. Andre turneringer. Se bilag.

Jyderup Bridgeklub

e. Tildeling af vinpoint. Fordeling : 30 - 20 - 10

## 5. Undervisning.

- a. Begynderundervisning (Hanne). Godt kursus. Svært at skaffe nye elever. Vil gerne fortsætte med nyt kursus til næste år.
- b. De små kurser (Gunna). Tilbydes ved min. 8 deltagere.

### 6. Generalforsamling d. 29. april kl. 18:00

- a. Heidi laver indbydelse og dagsorden. Sendes til Jens for distribution til alle medlemmer.
- b. Valg: Lone Skov Jensen (villig til genvalg) Jens Lundberg (villig til genvalg) Heidi Quist Nielsen (ønsker ikke genvalg) Birgitte Sørensen (1 år) Lene Holst ( afgår uden for tur 1 år ) Bestyrelses suppleant: Vakant (1 år) **Revisor: Susanne Post** Revisor supp: Frank Holst
- c. Lone laver buffet.
- d. Ved generalforsamlingen inviteres ofte brugte (min. 8 gange/sæson) substitutter med til spisning, som betales af JBK.

#### 7. Næste sæson.

UDSKYDES TIL NÆSTE MØDE.

- a. Turnering som sidste år med start d. 2 sep. 2013
- b. Indbydelser.
- c. Annonce.
  d. Tilmelding via mail/hjemmeside.
  e. Undervisning.
- f. Andet.
- 8. Eventuelt.

#### 9. Næste møde (spisemøde).

Fredag d. 17. juni kl. 18:00 hos Hanne. Lone laver maden. 😳

Bridgeklub yderup

**Bilag til IT:** (*lidt nørdet måske, men mest ment som inspiration*) **Minihold turnering for 6 hold (multiholdscore) med 5 runder og 30 spil, samt Mitchel makkerparturnering med 5 borde og 30 spil:** 

Bland 3 læg kort med 30 spil. 1 læg til åbent rum, 1 læg til lukket rum og 1 læg til Mitchel makkerparturneringen.

Læg turneringen i BC med teknikken 5 spilledage frem og der kræves 2 pc og 2 servere til turneringen. De fiktive spilledage kan senere rettes i html efter opdatering af startfiler og resultatfiler. Notat om brug af server, kanal 0 og 1 på 2 forskellige pc:

Sæt kanalindstilling på 1 for serveren 1 i programmet Bridgemate Pro. Samtlige bridgemate, der har samarbejde med server 1 skal ændres med tuledernøglen til kanal 1. Husk at stille tilbage efter turneringen til 0. Start BC op som normalt på de 2 pc. Den med server, kanal 1 i "kursusklub" hvor begge rækker etableres. Rækkeoplysninger skal skygges som i hovedturneringen, dog uden navne i kursusklub. Bridgemate Pro startes som sædvanlig fra den inaktive A række (ingen bridgemate med kanal 1). Nu startes B rækken i server 1 som datofil "9999/20130413x" og opsamles til slut i BC kursusklub, hvor resultaterne kan oplyses. USB stik med filen uploades og bruges til den anden pc med fil-oplysningerne.

Den startes også som normalt med alle rækker anført. Server 0 åbnes uden at lægge B rækken ud (alle BM er inaktive i denne række). Til slut tages bridgemate pro filen "20130413" ind i BC. Nu mangler blot B rækken, som fås på følgende måde: Hent data fra Bridge Mate, avanceret muligheder, database findes på USB nøglen "20130413x". Tryk "overfør alle resultater fra ovenstående database. Systemet skriver "Reoverfør data fra den angivne Bridgemate databasefil?" og det svares der "Ja" til. Systemet skriver "Ok" (muligvis 0 resultater blev overført fra Bridgemate databasen, men de er dog kommet over i BC under A rækken). Herefter kan resultater uploades som sædvanlig til hjemmesiden mm.

Holdturneringsplancher for hold findes ikke i BC, hvorfor disse oprettes i via regneark og udskrives. I lokalet ophænges startlister for de 5 runder, hvor resultaterne fra hver runde skal hentes fra Bridgemate Pro. Næste runde startes op med ny fil.

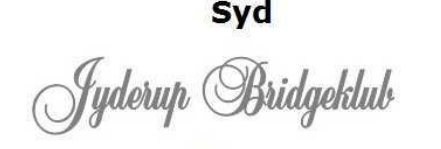

Åben rum Holdturnering 6 hold 30 spil

Bord 1

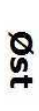

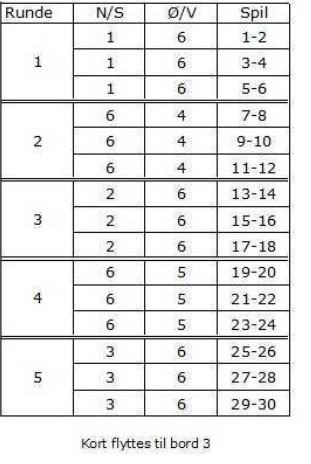

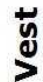

Øst

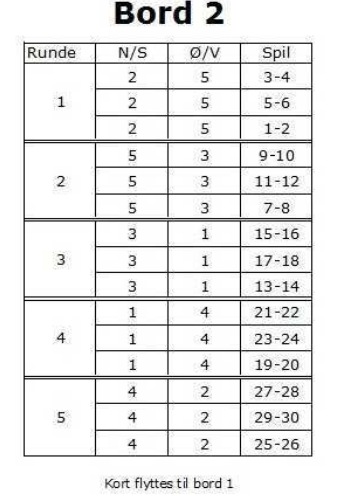

Nord

Syd

yderup Bridgeklub

Åben rum

Holdturnering 6 hold 30 spil

Vest

Nord

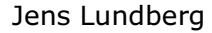

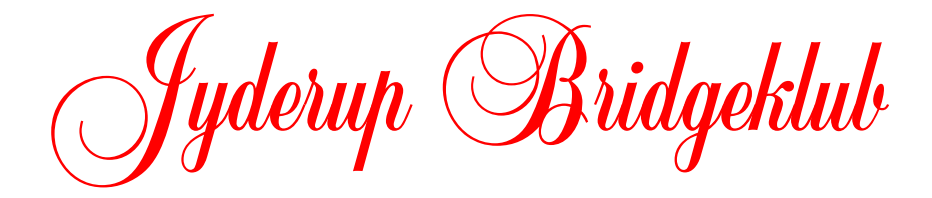

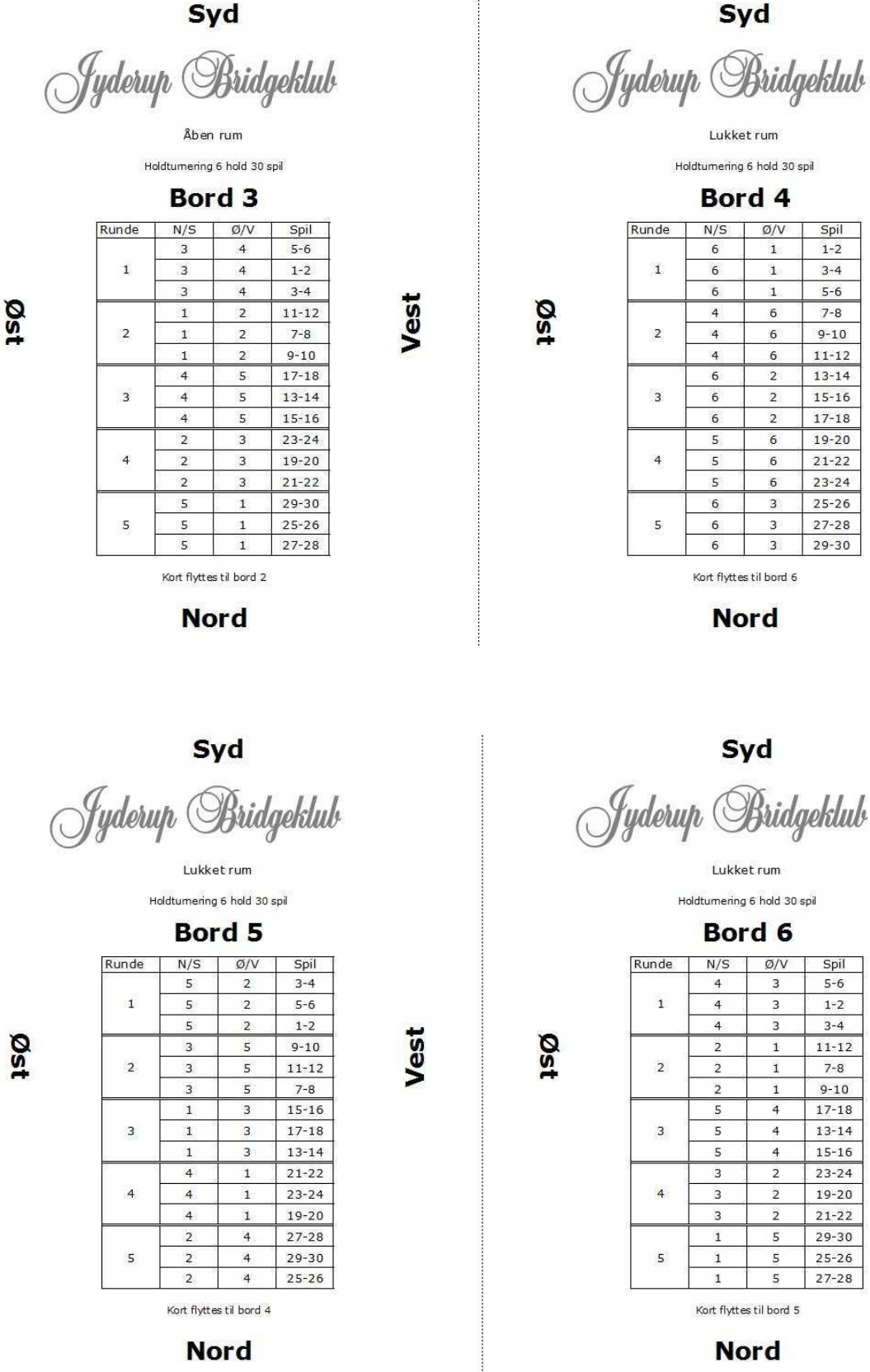

Jens Lundberg

Syd

Jyderup Bridgeklub

Lukket rum Holdtumering 6 hold 30 spil

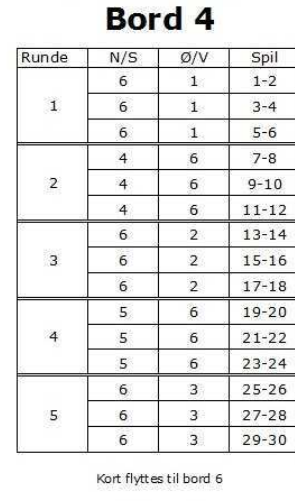

Nord

Syd

Lukket rum

Holdturnering 6 hold 30 spil

Bord 6

N/S

4

4

4

2

2

2

5

5

5

3

3

3

1

1

1

Runde

1

2

3

4

5

Ø/V

3

3

3

1

1

1

4

4

4

2

2

2

5

5

5

Kort flyttes til bord 5

Nord

Spil

5-6

1-2

3-4

11-12

7-8

9-10

17-18

13-14

15-16

23-24

19-20

21-22

29-30

25-26

27-28

Vest

Vest

# Vejledning til opstart af Bridgemate uden BridgeCentral på spillestedet:

Hjemme opretter du turnering i BC som sædvanlig.

- ✓ turneringsafvikling
- ✓ tast "start bridgemate Pro"
- ✓ avanceret muligheder
- ✓ ret filnavn (eks: 20130204x.bws)
- ✓ opbyg bridgemate database
- ✓ file dannes i BC (eks: 2337)
- ✓ find filen og overfør til USB stik, som tages med til spillestedet

Spillestedet (uden internet)

- ✓ start serveren med strømkilde og batteri
- ✓ åbn Bridgemate Pro programmet
- ✓ file (øverst i venstre hjørne) "Open" i sæt USB stik og find turneringsfilen i USB.
- ✓ USB stik MÅ ikke tages ud af spillestedets PC før afslutningen, idet serveren korresponderer automatisk alle data til turneringsfilen undervejs.
- ✓ i session (værktøjslinie) "recover server" verifikation "reset the server" Svar ja og tast den fremkomne 3 cifret kode
- ✓ i session tryk "update movement" og svar ja
- ✓ når alle bridgemate er logget af efter turn. (vent 30 sekunder)
- ✓ slut programmet og tag USB stik med hjem til opdatering af resultater

Hjemme opdates resultater

- ✓ sæt USB stik i pc
- ✓ start BC
- ✓ turneringsafvikling
- ✓ tast "hent data fra bridgemate"
- ✓ avanceret muligheder
- ✓ find "database resultatfil på USB"
- ✓ tryk "overfør alle data fra ovenstående database"
- ✓ alle resultater ses nu på sædvanlig vis i BC og kan opdateres hjemmesiden

# Vejledning til opstart af Bridgemate uden BridgeCentral på spillestedet:

Hjemme opretter du turnering i BC som sædvanlig.

- ✓ turneringsafvikling
- ✓ tast "start bridgemate Pro"
- ✓ avanceret muligheder
- ✓ ret filnavn (eks: 20130204x.bws)
- ✓ sæt server til med tændte batterier
- ✓ start BridgeMate Pro
- serveren er klar og medbringes med tændte batterier til spillestedet
- ✓ husk altid at sætte nye batterier i serveren

Spillestedet (uden internet)

- ✓ start serveren med strømkilde og batteri
- ✓ der behøves ingen pc på spillestedet
- ✓ de enkelte mates kan nu logge på
- når alle bridgemate er logget af "end of session" kan serveren med tændte batterier tages med hjem til sædvanlig download af turneringsdata
- ✓ husk bridgekuffert med mates, som en reservemulighed, hvis de enkelte mates senere skal tappes for turneringsdata

Hjemme opdates resultater

- ✓ sæt straks serveren til med strømkilde og batterier
- ✓ start BC
- ✓ turneringsafvikling
- ✓ tast "hent data fra bridgemate"
- ✓ alle resultater ses nu på sædvanlig vis i BC og kan opdateres til hjemmesiden
- hvis noget driller, forefindes alle turneringsdata på mates, der kan tappes enkeltvis til serveren og programmet.